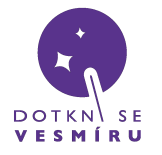

Zde se dozvíte, jak zprovoznit přijímací stanici.

## Obsah balení

- 1 ks Radiový přijímač RTL2832 SDR stick do USB
- 1 ks USB flash disk médium s předinstalovaným OS a softwarem pro dekódování sondy
- 1 ks SMA kabel kabel k propojení antény a radiového přijímače

## Postup

1) do počítače připojíme USB flash disk
 2) počítač restartujeme a spustíme systém z
 USB disku:

## Při vypínání přijímací stanice je potřeba vyčkat, než vás systém vyzve k vyjmutí USB disku - poté je možné disk vyjmout a dokončit vypnutí.

- po restartu se na obrazovce typicky zobrazí instrukce pro otevření BIOS setupu většinou jde o tlačítko F2, Esc, nebo Delete. Dané tlačítko mačkáme, dokud se nám nezobrazí BIOS setup. Pokud se nám spustí Windows, počítač restartujeme a proces zkusíme znovu. V krajním případě můžeme postupovat podle kroků např. zde
- pokud se nám zobrazí textové rozhraní, pak se pomocí ovládacích tlačítek, popsaných zpravidla na spodní straně obrazovky, přesuneme na kartu *Restart* nebo *Save & Exit* a v sekci *Boot Override* vybereme náš USB disk a potvrdíme tlačítkem *Enter*

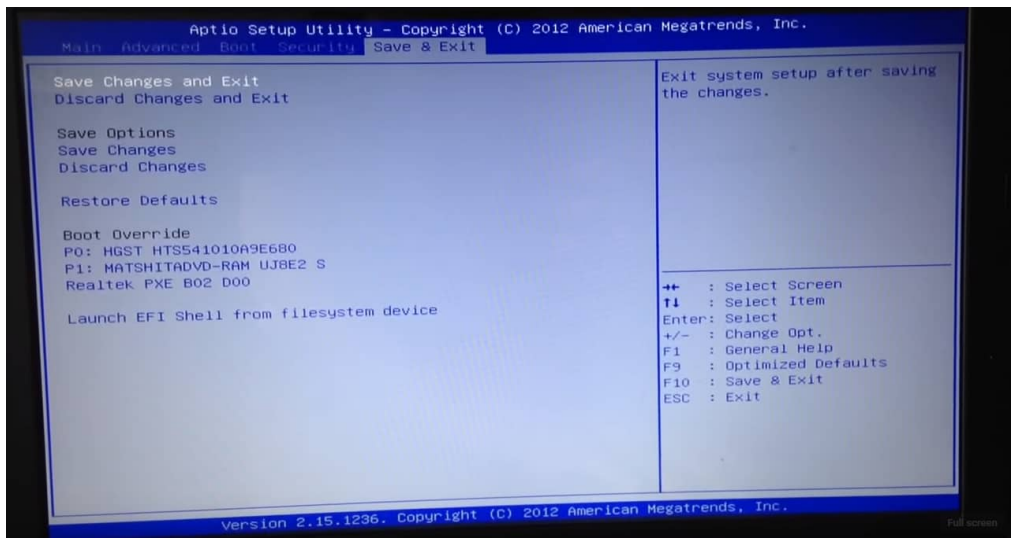

- pokud se nám zobrazí grafické rozhraní, vybereme Boot Menu a v něm zvolíme náš USB disk

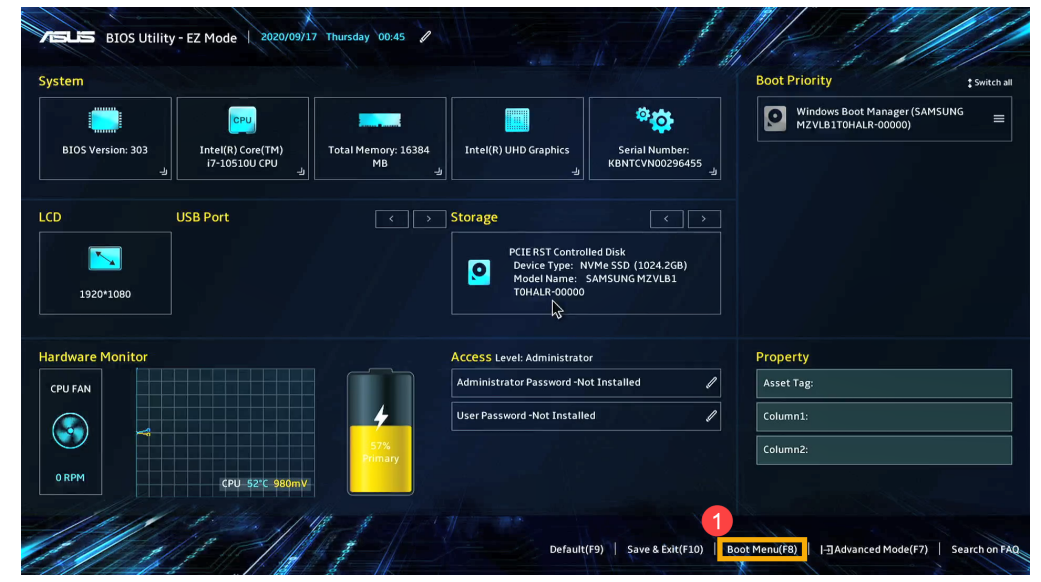

 spuštění systému z USB disku může trvat i několik minut a během něj se můžeme setkat s textovým výpisem; stejně tak první spuštění programů může být zpomalené

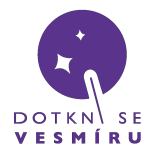

## Návod: Přijímací stanice

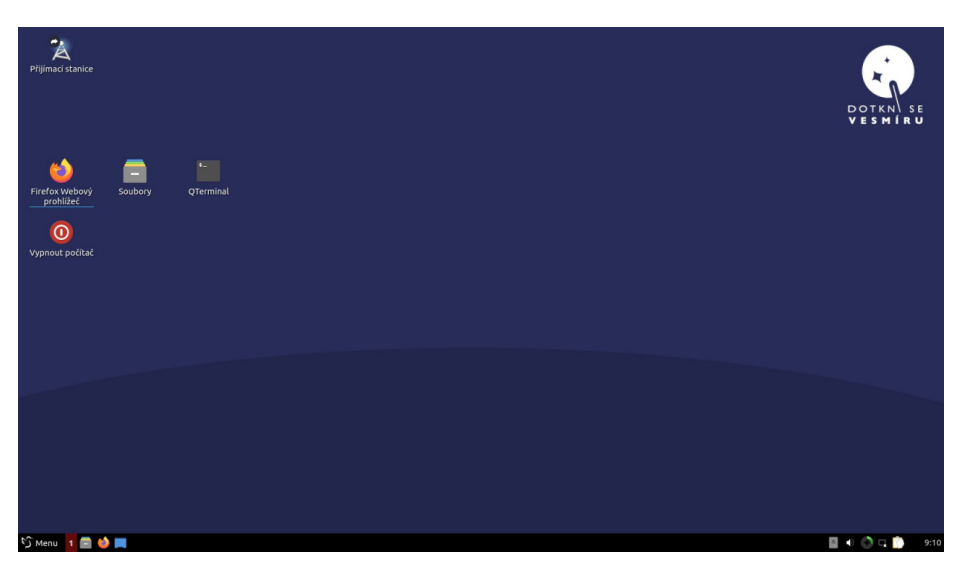

takto by měla vypadat připravená pracovní plocha na vašem počítači

3) počítač připojíme k internetu - LAN kabel, nebo sdílení přes USB nevyžadují nastavení; wifi sítě je možné zobrazit a nastavit tlačítkem na liště v pravém dolním rohu obrazovky, vedle hodin. Připojení k internetu je důležité, aby se správně přijaté pakety odeslaly na server

4) do počítače připojíme do USB radiový přijímač a připojíme ho SMA kabelem k anténě

5) dvojitým kliknutím na ikonu Přijímací stanice spustíme přijímací software

| istanice        | Přij            | iímač DSV - さメ |    |                                          |         |  |
|-----------------|-----------------|----------------|----|------------------------------------------|---------|--|
|                 | Značka          | NOCALL         |    |                                          |         |  |
|                 | Zeměpisná šířka | 50.083333      |    |                                          | python3 |  |
| webovy<br>lížeč | Zeměpisná délka | 14.416667      | Fr | om config:                               | F.)     |  |
|                 | Frekvence [MHz] | 434.690        |    | Lali sign: NOLHLL<br>Latitude: 50,083333 | 70      |  |
|                 | ZISK            | 2              |    | Frequency: 434,690<br>Gain: 5            |         |  |
| : počítač       | Start           | Web            | 0  |                                          |         |  |
|                 |                 |                |    |                                          |         |  |
|                 |                 |                |    |                                          |         |  |

v menším okně je potřeba vyplnit vaši přidělenou značku a GPS souřadnice

6) do dialogového okna zadáme **značku** našeho balónu +"RX1" (příklad "TTS1RX1" nebo "TTS28RX1" – vždy zadáváme svoji vlastní značku, je úplně jedno, který balon budeme poslouchat) a upravíme zeměpisnou **pozici**, kde se nacházíme s přijímačem, **kmitočet** ponecháme na hodnotě 434.690 a posledním potřebným údajem je **zisk** (ten vlastně říká, jak moc se má přijímaný signál zesílit) – u něj je potřeba mít představu, jak daleko jsme od vysílající sondy: pokud jsme v jedné místnosti, je vhodné nastavit např. 5, naopak ve vzdálenosti v řádu stovek kilometrů se nebojte nastavit třeba i 30 – lze jej doladit i po spuštění příjmu

7) tlačítkem *Start* spustíme přijímací software, který začne zprávy dekódovat a odesílat na server 8) tlačítkem *Web* zobrazíme grafické rozhraní dekódovacího softwaru

9) ve webovém prohlížeči nahoře vidíme žlutý obrazec, který zobrazuje sílu přijímaného signálu – výrazným vrcholem by měla být vysílající sonda: pokud jej vůbec není vidět anebo je velmi slabý, obvykle

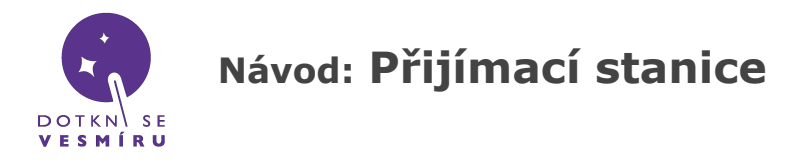

pomůže **zvýšit zisk = gain** (vpravo třetí ovládací panel shora), naopak je-li celá plocha vyplněna žlutou barvou, zisk je příliš velký a signál ze sondy pak nelze odlišit od šumu – zisk je naopak potřeba snížit

| /home/lubuntu/DSV/habde × +                                                                                                    |             |       | ۲    |  |                     |  |  |  |
|----------------------------------------------------------------------------------------------------|-------------|-------|------|--|---------------------|--|--|--|
| ← → C û D file:///home/lubuntu/DSV/habdec/code/webClient/index.html                                                                                                    | <u>۱۱۱ </u> |       | ≡    |  |                     |  |  |  |
| 🔀 web Dotkni se vesmíru 🔀 Přijem sondy                                                                                                    |             |       |      |  |                     |  |  |  |
|                                                                                                    | lla .       |       |      |  |                     |  |  |  |
| Individual consider data a fauto a factor a contraction of the second second seco | THUR W      |       |      |  |                     |  |  |  |
|                                                                                                    |             |       |      |  |                     |  |  |  |
| decimation 6 🕄 <<< <                                                                                                    |             |       |      |  |                     |  |  |  |
| Ok: 71 Dist-Line: 5543.4km (5543.4km) J Dist-Circle: 5735.1km   MinElev: -25.8   Age: 1         gain 5         \$         <<<                                                                                                    |             |       |      |  |                     |  |  |  |
|                                                                                                    |             |       |      |  | baud 300 🔒 <<< <    |  |  |  |
|                                                                                                    |             |       |      |  | rtty_bits 7 🕃 <<< < |  |  |  |
| 🖓 Menu 🔚 Přijímač DSV 🔹 Pirefox - 2. windows 🔤 🔹 🔘 🔘 👘 🔍                                                                                                    | <b>1</b>    | 22:41 | I:15 |  |                     |  |  |  |

ve webovém prohlížeči se zobrazuje ovládání vašeho přijímače

10) přesuneme se na spodní část stránky, kde kliknutím na tlačítko AFC přijímači řekneme, aby se snažil automaticky hledat správný signál

| BiasTee        |                | DC<br>Remove |        |            |  |
|----------------|----------------|--------------|--------|------------|--|
| Server Address | localhost:5555 | Conne        | ct     |            |  |
| н              | labHub Flights |              | Colors | Fullscreen |  |

abychom nemuseli určovat přesnou frekvenci ručně, klikneme dole na AFC

11) nyní by se v prohlížeči měla vypisovat přijatá data, podobně jako na tomto screenshotu:

|                                                                                                    | unan () + ( ) in ( ) ( an )                                                    |                                                           | <u>huisin ker</u> ikikin               |              | 1   |
|----------------------------------------------------------------------------------------------------|--------------------------------------------------------------------------------|-----------------------------------------------------------|----------------------------------------|--------------|-----|
|                                                                                                    |                                                                                |                                                           | ~~~~~~~~~~~~~~~~~~~~~~~~~~~~~~~~~~~~~~ |              | M   |
| 00.22 7,01508F 52558A) 5,267, 10, 85,250<br>Ok: 20   Dist-Line: 5540.7km (554<br>RAJ-5,261,19:38:32,0.000000,0.000000,0,0<br>RAJ 5,260,19:38 52,0.000000,0.000000,0,0                                                          | 100000 0 000000<br>10.7km)   Dist-<br>00,0.00,3.30,22.7,<br>09,0.00,3.30,22.7, | 0.0.00.0.00 3 30 32<br>Circle: 5732.0<br>4*D943<br>4*5581 | 7.410943 5694<br>km   MinElev          | v: -25.8   4 | Age |
| 00/13/257/19/38/22/0.0000000/0.0000000/0.0<br>(20/5/256/19/38/32/0.0000000/0.0000000/0.0<br>(20/5/255/19/38/32/0.000000/0.000000/0.0<br>(20/5/254/19/38/32/0.000000/0.0000000/0.0<br>(20/5/254/19/38/32/0.000000/0.0000000/0.0 |                                                                                |                                                           |                                        |              |     |

Problém? -> support@DotkniSeVesmiru.cz DotkniSeVesmiru.cz